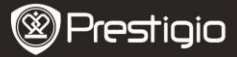

# Bediening

Houd de **Power knop** ingedrukt om het apparaat in te schakelen. Na het opstartscherm gaat het apparaat automatisch naar het hoofdmenu op het Home scherm. Het hoofdmenu bestaat uit: Intern geheugen, SD-kaart, Boeken, Geschiedenis, Woordenboek, Afbeeldingen, Muziek, Instellingen en Toepassingen Druk op de Navigatieknop en OK om naar de gewenste functie te gaan en om uw keuze te bevestigen.

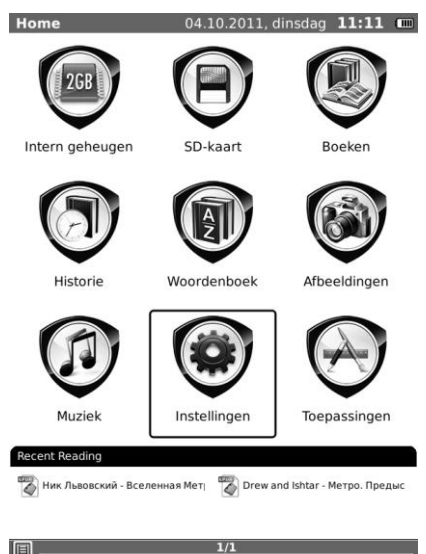

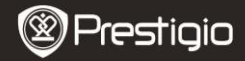

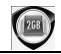

# Intern geheugen

Selecteer het Intern geheugen icoon, alle bestanden die hierin zijn opgeslagen worden weergegeven.

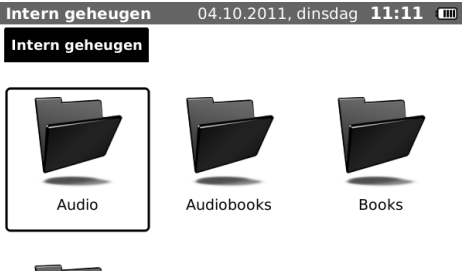

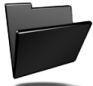

Pictures

| 1/1 |  |
|-----|--|
| -/- |  |
|     |  |

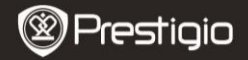

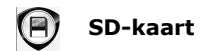

Selecteer het SD-kaart icoon, alle bestanden die hierop zijn opgeslagen worden weergegeven.

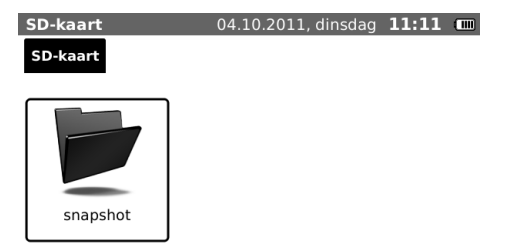

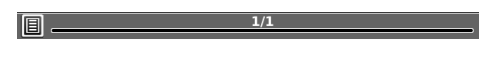

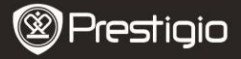

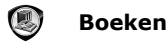

Dit apparaat ondersteunt 9 verschillende bestandsformaten, waaronder, EPUB, PDF, FB2, MOBIPOCKET, TXT, PDB, HTML, CHM en DJVU.

#### Boeken menu

In de boekenlijst,druk op de MENU knop om naar het Boeken menu te gaan. Druk op de Navigatieknop om de optie te selecteren en te bevestigen. Druk op de BACK knop om het menu af te sluiten.

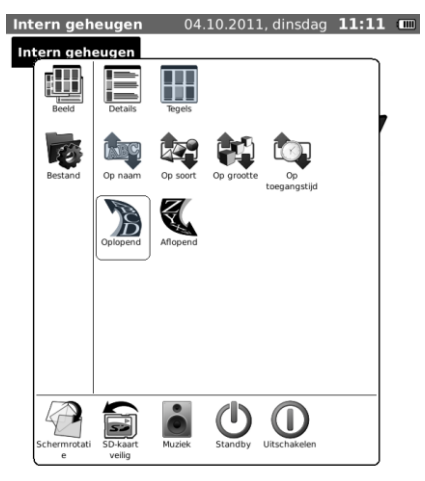

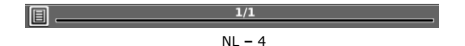

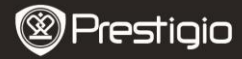

| Beeld                     | Detailweergave en Pictogrammenweergave.                                                                                      |  |  |
|---------------------------|----------------------------------------------------------------------------------------------------|--|--|
| Het sorteren van<br>types | Sorteren op naam, type, grootte, laatst geopend, oplopend of aflopend                                                        |  |  |
| Zoeken                    | Zoek naar een specifiek trefwoord. Voer<br>het woord in en druk op de <b>Navigatieknop</b><br>om de zoekopdracht te starten. |  |  |
| Bestanden                 | De namen van bestanden kunnen gewijzigd<br>worden, en bestanden kunnen worden<br>gekopieerd, geknipt en verwijderd.          |  |  |

## Een boek lezen

Druk op de Directionele knop om het gewenste boek te selecteren en te beginnen met lezen. Druk op de PREV/NEXT PAGE knoppen om bladzijden om te slaan. Druk op de BACK knop om het lezen af te sluiten. Druk op de MENU knop om naar het submenu te gaan, met de volgende details.

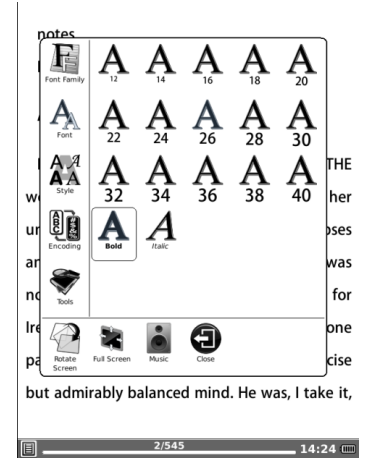

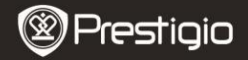

\_ 15:07 📼

Lettertypefamilie: Selecteer het gewenste lettertypefamilie.

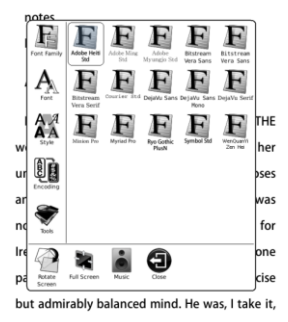

2/545 Lettertype: Pas het lettertype aan naar verhouding of op nummers, selecteer vet gedrukt of cursief.

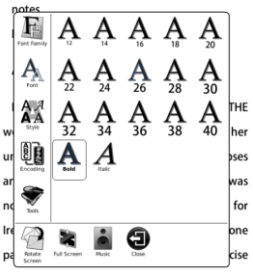

but admirably balanced mind. He was, I take it,

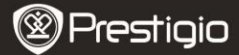

Stijl: Selecteer de regelafstand tijdens het bekijken van documenten.

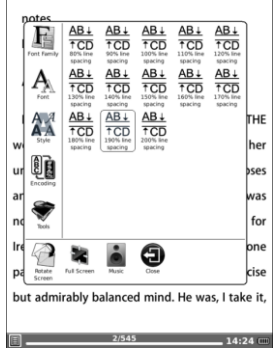

**Codering:** Configureer het coderingstype tijdens het bekijken van tekstbestanden.

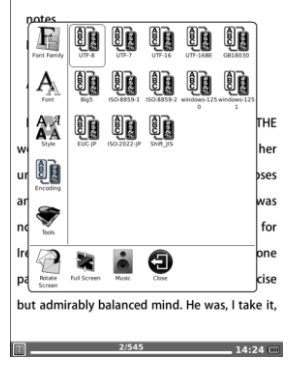

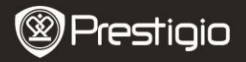

#### Gereedschappen:

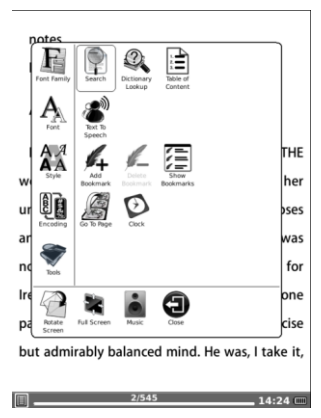

| Zoeken                                | Voer de trefwoorden in om te zoeken naar de gewenste<br>informatie                         |
|---------------------------------------|--------------------------------------------------------------------------------------------|
| Opzoeken in<br>het<br>woordenbo<br>ek | Zie de uitleg bij het woordenboek                                                          |
| Bladwijzer                            | Voeg een bladwijzer toe, verwijder een bladwijzer en<br>geef alle bladwijzers weer         |
| Ga naar<br>Pagina                     | Ga direct naar de gewenste pagina                                                          |
| Klok                                  | Geef de huidige tijd en de leestijd weer, heeft dezelfde functie als binnen andere opties. |

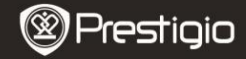

# Geschiedenis

Alle recentelijk gelezen documenten worden weergegeven. Druk op de Alles verwijderen knop om alle bestanden onder deze knop te verwijderen.

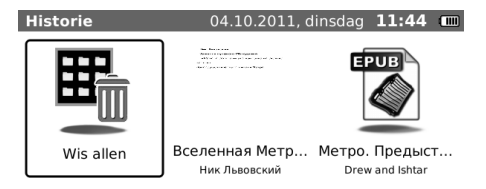

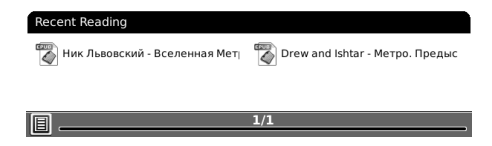

NL - 9

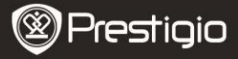

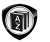

# Woordenboek

Er zijn StarDict-compatible programma's beschikbaar voor dit apparaat. Het ondersteunt woordenboeken in StarDict.

# Het installeren van woordenboeken

Download het woordenboek op http://xdxf.revdanica.com/down/ en volg de instructies om het woordenboek van uw keuze te downloaden. Bijvoorbeeld: U kunt data indienen: Van: Engels: Naar: Russisch Ingediend door: Elk Downloadformaat: Naar de StarDict webpagina

Creëer een nieuwe map met de naam dicts in de root-directory van de SD-kaart. Pak het gedownloade woordenboek uit (unzip) en sla het op in de 'dicts' map op de SD-kaart. Er zijn 3 bestanden (.dict.dz, idx, ifo) in elke woordenboek map

#### NB:

Er is nog geen woordenboek geïnstalleerd op het apparaat.

# Opzoeken in het woordenboek

Ga naar de hoofdpagina van het woordenboek en voer de woorden in met behulp van het toetsenbord.

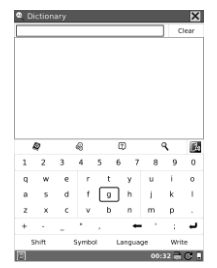

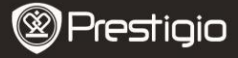

|     | Woordenboekenlijst: selecteer het woordenboek dat u wilt gebruiken             |  |  |  |  |  |  |
|-----|--------------------------------------------------------------------------------|--|--|--|--|--|--|
| Ċ   | Dezelfde woorden: check soortgelijke woorden en hun betekenis                  |  |  |  |  |  |  |
| ٩   | Zoeken: klik hierop nadat u een woord heeft ingevoerd om het zoeken te starten |  |  |  |  |  |  |
| ?   | Uitleg: zoek naar de betekenis van woorden                                     |  |  |  |  |  |  |
| []a | Stem                                                                           |  |  |  |  |  |  |

#### Gebruik van het woordenboek terwijl u bestanden leest:

Tijdens het lezen, druk op 'menu-gereedschappen-opzoeken in woordenboek' om de geïnstalleerde woordenboeken te gebruiken. Volg de onderstaande stappen:

- 1. Selecteer "Woorden vinden"
- 2. Druk op OK
- Druk op de Down (naar beneden) knop om te beginnen met selecteren, beweeg daarna de navigatieknop om woorden te selecteren.
- 4. Druk op OK voor uitleg over de woorden.
- NB: Een PDF bestand kan geen woorden achterhalen.

| The Adventure of the Illustrious Client | The Adventure of the Illustrious Client                                                                                                    |
|-----------------------------------------|----------------------------------------------------------------------------------------------------|
| The Adventure of the Blanched Soldier   | The Adventure of the Blanched Soldier                                                                                                    |
| The Adventure of the Mazarin Stone      | The Adventure of the Mazarin Stone                                                                                                    |
| The Adventure of the Three Gables       | The Adventure of the Three Gables                                                                                                    |
| The Adventure of the Sussex Vampire     | The Adventure of the Sussex Vampire                                                                                                    |
| The Adventure of the Three Garridebs    | The Adventure of the Three Garridebs                                                                                                    |
| The Problem of Thor Bridge              | The Problem of Thor Bridge                                                                                                    |
| The Adventure of the Creeping Man       | The Adventure of the Creeping Man                                                                                                    |
| 🗘 🕄 🛞 Dictionary List 🗙                 | 🗟 🛄 😔 🧔 Explanation 🗙                                                                                                    |
| nglish-Russian full dictionary          | Adventure                                                                                                    |
|                                         | adventure                                                                                                    |
|                                         | <ol> <li>сущ. 1) приключение to have (meet with) an<br/>adventure ~ иметь приключения breathtaking<br/>(exciting, real, thrilling) adventure ~ захватывающее</li> </ol> |
| <u>1/430</u> 13:12 🖅                    | 1430 13:12 @                                                                                                    |

NL - 11

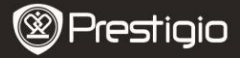

# Afbeeldingen

Het apparaat ondersteunt beeldformaten zoals TIFF, JPEG, GIF, BMP, en PNG. Druk op de Menu-knop om naar het menu Afbeeldingen te gaan. Druk op de Navigatieknop om de optie te selecteren en te bevestigen. Druk op de BACK knop om het menu af te sluiten.

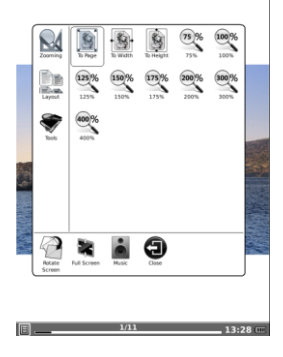

#### Inzoomen:

Pas het formaat van de afbeelding aan naar paginagrootte, breedte, hoogte of naar verhouding.

#### Opmaak:

Er zijn drie verschillende manieren van weergave: enkele pagina, pagina scrollen en pictogrammenweergave.

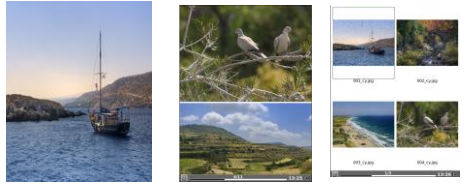

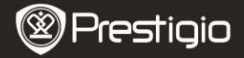

## Gereedschappen:

U kunt kiezen uit vier gereedschappen.

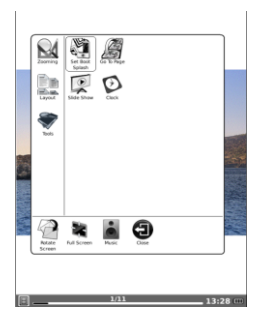

# Startscherm instellen:

Selecteer de gewenste schermafbeelding voor het opstartscherm.

#### Diavoorstelling:

Geef de afbeeldingen op deze manier weer en stel de intervaltijd tussen de verschillende dia's in.

## Klok:

Geef de huidige tijd weer en houd uw leestijd bij.

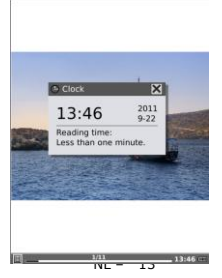

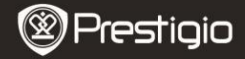

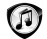

# Muziek

Het apparaat ondersteunt MP3 en WAV bestandsformaten.

| 🗩 Music Player                                        |  |  |  |  |  |
|-------------------------------------------------------|--|--|--|--|--|
| Antonin Dvorjac - Waltz - Jen kdyby moje matka.mp3    |  |  |  |  |  |
| Edward Maya ft. Alicia - Stereo Love (DEMO).mp3       |  |  |  |  |  |
| Frederik Chopin - Waltz - 2 cis-moll op.64.mp3        |  |  |  |  |  |
| Frederik Chopin - Waltz - 7 cis-moll op.64.mp3        |  |  |  |  |  |
| Karl Orff 'Carmina Burana' - 1. O Fortuna.mp3         |  |  |  |  |  |
| Karl Orff 'Carmina Burana' - 2. Fortune plango vulner |  |  |  |  |  |
| Katy Perry ft. Snoop Dogg - California Gurls (DEMO).r |  |  |  |  |  |
| Madcon - Glow (DEMO).mp3                              |  |  |  |  |  |
| Shatrov I.A Waltz - Na sopkah Manchzhurii.mp3         |  |  |  |  |  |
|                                                       |  |  |  |  |  |
| F Edward Maya ft. Alicia - Stereo Love (DEMO).r       |  |  |  |  |  |
| 00:07 00:31                                           |  |  |  |  |  |
|                                                       |  |  |  |  |  |

| •  | Herhaal alles een keer                                                                 |  |  |  |  |  |
|----|----------------------------------------------------------------------------------------|--|--|--|--|--|
| Q  | Herhaal een nummer                                                                     |  |  |  |  |  |
| ×  | Shuffle modus                                                                          |  |  |  |  |  |
| Ľ  | Ga naar het vorige liedje                                                              |  |  |  |  |  |
| F  | Ga naar het volgende liedje                                                            |  |  |  |  |  |
| 8  | Minimaliseer de muziekspeler, het liedje kan als<br>achtergrondmuziek gespeeld worden. |  |  |  |  |  |
| E+ | Sluit het muziekmenu af                                                                |  |  |  |  |  |

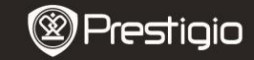

# Instellingen

e

Druk op de **Instellingen knop** om direct naar de Instellingen te gaan. In de Instellingenmodus kunnen de volgende bewerkingen uitgevoerd worden.

| S        | Taal<br>Druk om de gewenste taal te selecteren.                                                                                                    |
|----------|----------------------------------------------------------------------------------------------------|
| 0        | Datum<br>Stel de huidige datum (jaar, maand, dag) en tijd (uur, minuut,<br>seconde) van het apparaat in.                                             |
| P        | Standaard lettertype<br>Druk om het gewenste lettertype te selecteren uit de beschikbare<br>opties.                                                  |
| 00       | Voorkeurstoepassingen<br>PDF Reader en FB reader zijn beschikbare keuzemogelijkheden.                                                                |
| <b>%</b> | Instellen opstartscherm                                                                                                    |
| 2        | Scherm update<br>Stel de interval in voor het vernieuwen van het scherm en de<br>optie van uw voorkeur (op snelheid/kwaliteit)                       |
|          | Formatteer flash<br>Selecteer en formatteer de interne flash. NB: na het uitvoeren<br>van deze actie is alle data op het intern geheugen verwijderd. |
| Õ        | Instellen van de tijdzone<br>Selecteer de gewenste tijdzone.                                                                                         |
|          | <b>Over</b><br>FW info en geheugengebruik worden weergegeven.                                                                                        |

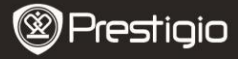

# Toepassingen

Druk op de Toepassingen knop om uw keuze te selecteren. Er zijn drie toepassingen beschikbaar: Rekenmachine, kalender en klok.

| 00 | Rekenmachine                                                                                                    |
|----|----------------------------------------------------------------------------------------------------|
| 23 | Kalender<br>Druk op de Navigatieknop en PREV/NEXT PAGE om naar de<br>gewenste datum te gaan. Druk op de BACK knop om het menu af<br>te sluiten |
| Ø  | Klok<br>Geef de huidige tijd weer op volledig scherm.                                                                                          |

| MC 7 | 8 | - | - |      |
|------|---|---|---|------|
|      | Ľ | 9 | + | Sqrt |
| MR 4 | 5 | 6 | × | X2   |
| MS 1 | 2 | 3 | • | 1/x  |
| M+ 0 |   | ± | + | =    |

# 2011 201 201

| 24  | 25 | 26  | 27  | 28  | 29         | 30  | 28  | 29  | 30  | 31  |     |            |     |
|-----|----|-----|-----|-----|------------|-----|-----|-----|-----|-----|-----|------------|-----|
| 31  |    |     |     |     |            |     |     |     |     |     |     |            |     |
|     |    |     |     |     |            |     |     |     | ~   |     |     |            |     |
|     | 31 | ep  | en  | ibe |            |     |     |     | oc  | LOL | er  |            |     |
| Sun | -  | Ten | med | The | <b>Pei</b> | Sat | Sun | Mon | 744 | med | The | <b>Pci</b> | Sat |
|     |    |     |     | 1   | 2          | 3   |     |     |     |     |     |            | 1   |
| 4   | 5  | 6   | 2   |     |            | 10  | 2   | 3   | 4   | 5   | 6   | 7          |     |
| 22  | 12 | 13  | 14  | 15  | 26         | 17  |     | 10  | 22  | 12  | 13  | 34         | 15  |
| 18  | 19 | 20  | 21  | 22  | 23         | 24  | 16  | 17  | 18  | 19  | 20  | 21         | 22  |
| 25  | 26 | 27  | 28  | 29  | 30         |     | 23  | 24  | 25  | 26  | 27  | 28         | 29  |
|     |    |     |     |     |            |     | 10  | 11  |     |     |     |            |     |

| 1 | 1: | 48 |
|---|----|----|
|---|----|----|

| November |     |     |    |     |    |     | December |     |     |    |     |     |     |
|----------|-----|-----|----|-----|----|-----|----------|-----|-----|----|-----|-----|-----|
| See      | Hen | Tee | -  | The | *  | Set | San      | Net | Tet | -  | The | Pri | Set |
|          |     | 1   | 2  | - 3 |    | 5   |          |     |     |    | 1   | 2   | - 3 |
|          | 7   |     |    | 10  | 11 | 12  |          | 5   |     |    |     |     | 10  |
| 23       | 14  | 25  | 16 | 17  | 18 | 29  | 22       | 12  | 13  | 24 | 15  | 26  | 17  |
| 20       | 21  | 22  | 23 | 24  | 25 | 26  | 28       | 19  | 20  | 21 | 22  | 23  | 24  |
| 27       | 28  | 29  | 30 |     |    |     | 25       | 26  | 27  | 28 | 29  | 30  | 31  |

Thu Sep 22 2011

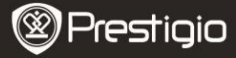

# **Technische specificaties**

| Beeldscherm       | 6″                                                                |  |  |  |  |  |  |  |  |
|-------------------|-------------------------------------------------------------------|--|--|--|--|--|--|--|--|
| Resolutie         | 800 x 600, 16 Grijsschaal                                         |  |  |  |  |  |  |  |  |
| Bestandsformaten  | Boek: TXT, HTML, EPUB, CHM, PDB,<br>MOBIPOCKET, FB2, DJVU en PDF. |  |  |  |  |  |  |  |  |
| ale ondersteund   | Muziek: MP3                                                       |  |  |  |  |  |  |  |  |
| worden            | Afbeelding: JPG, BMP, GIF, PNG, TIFF                              |  |  |  |  |  |  |  |  |
| Adobe DRM         | DRM voor EPUB/PDF, ingebouwde Adobe Reader                        |  |  |  |  |  |  |  |  |
|                   | Mobile                                                            |  |  |  |  |  |  |  |  |
| Uitbreidingsslots | SDHC tot maximaal 32GB                                            |  |  |  |  |  |  |  |  |
| Accu              | Li-on Polymer Batterij (1600mAh)                                  |  |  |  |  |  |  |  |  |
| Andere Interfaces | Mini USB 2.0/3.5 mm stereo audio-uitgang                          |  |  |  |  |  |  |  |  |
| Afmetingen        | 197 mm x 124 mm x 11.3 mm (L x W x H)                             |  |  |  |  |  |  |  |  |
| Gewicht           | 278 g                                                             |  |  |  |  |  |  |  |  |

#### NB:

In direct zonlicht of in lage temperaturen kan de weergave van de tekens op het scherm vervagen. Gebruik a.u.b. de Vernieuwen om het hele scherm te vernieuwen.

#### Technische ondersteuning en garantie-informatie

Voor technische ondersteuning en garantie-informatie verwijzen wij u naar www.prestigio.com en naar de meegeleverde garantiekaart.

#### Disclaimer

Wij hebben ons uiterste best gedaan om te verzekeren dat de informatie en procedures in deze gebruiksaanwijzing accuraat en compleet zijn. Prestigio stelt zich echter niet aansprakelijk voor eventuele fouten of omissies. Prestigio behoudt zich zonder enige kennisgeving het recht voor de specificaties van de in dit document beschreven producten te wijzigen.